|                                                                                                    | Continate?                     |                                                                                                    |
|----------------------------------------------------------------------------------------------------|--------------------------------|----------------------------------------------------------------------------------------------------|
|                                                                                                    | Capt Ivates                    |                                                                                                    |
| ر می باشد : (شکل )                                                                                                    | رع نرم افزار شامل قسمت زیر     | مان طور که ملاحظه می کنید کادر شرو                                                                                                    |
|                                                                                                    |                                |                                                                                                    |
| Adobe Captivate                                                                                                    |                                |                                                                                                    |
|                                                                                                    |                                |                                                                                                    |
| CD                                                                                                    |                                | Adobe                                                                                                    |
| ADOBE <sup>®</sup> CAPTIVATE <sup>®</sup> 3                                                                                                    |                                |                                                                                                    |
| Open a recent project                                                                                                    | Record new project             | Getting started tutorials                                                                                                    |
| a untitled_demo                                                                                                    | Record or create a new project | The Basics                                                                                                    |
| i untitled2_demo                                                                                                    | CP :                           | Editing                                                                                                    |
| 5 Soft Skills Sample                                                                                                    |                                | Dubliching                                                                                                    |
| 6 Soft Skills Sample<br>6 Random Quiz<br>6 Guided Practice                                                                                                    |                                | Quizzing                                                                                                    |
| Image: Soft Skills Sample         Image: Random Quiz         Image: Guided Practice         Image: Random Quiz         Image: Random Quiz |                                |                                                                                                    |
| Soft Skills Sample         Random Quiz         Gouided Practice         Assessment         Demonstration         Open                                                                                                    |                                |                                                                                                    |
| Soft Skills Sample         Random Quiz         Suided Practice         Assessment         Demonstration         Open                                                                                                    |                                | Publishing     Quizzing     Additional Features     Additional Features     Interactivity     Advanced Quizzing     Effects     Branching Scenarios                                                                         |
| Soft Skills Sample         Random Quiz         Gouided Practice         Assessment         Demonstration         Open                                                                                                    |                                | Publishing     Quizzing      Additional Features     Additional Features     Additional Features     Addia     Elash Video     Interactivity     Advanced Quizzing     Effects     Branching Scenarios     Advanced Editing |
| <ul> <li>Soft Skills Sample</li> <li>Random Quiz</li> <li>Guided Practice</li> <li>Assessment</li> <li>Demonstration</li> <li>Open</li> <li>Open</li> </ul>                                                                                                    |                                | Publishing     Quizzing     Additional Features     Additional Features     Addice     Interactivity     Advanced Quizzing     Effects     Branching Scenarios     Advanced Editing                                         |
| <ul> <li>Soft Skills Sample</li> <li>Random Quiz</li> <li>Guided Practice</li> <li>Assessment</li> <li>Demonstration</li> <li>Open</li> <li>Open</li> <li>Tutorials and Tips</li> <li>Support Center</li> <li>Find Authorized Tr</li> </ul>                                                                                                    | aining                         |                                                                                                    |

- باز کردن آخرین پروژه ها(open a recent project)

- ضبط پروژه جدید(record new project)

شروع به کار به صورت آموزشی( getting started tutorials) حال به قسمت بط پروژه وارد می شویم در این قسمت پس از انتخاب گزینه record or crate a new کادرزیرظاهرمی (شکل) New project options New project options Select the type of project you want to create, and the relevant option defining how the project must be created .D Select Project Type: Software Simulation Select this option if you need to record a simulation by capturing the computer screen. This option is best suited for software simulations and demonstrations. Software Simulation 1 Application  $\bigcirc$ Easily create a new project using a variety of recording 2 options. Scenario Simulation Custom size  $\odot$ Define a precise size and position for the recording window. ----Full screen Record the entire contents of your computer screen. 0 Other Content Content
Content Content
Content Content
Content Content
Content Content
Content Content
Content Content
Content Content
Content Content
Content Content
Content Content
Content Content
Content Content
Content Content
Content Content
Content Content
Content Content
Content Content
Content Content
Content Content
Content Content
Content Content
Content Content
Content Content
Content Content
Content Content
Content Content
Content Content
Content Content
Content Content
Content Content
Content Content
Content Content
Content Content
Content Content
Content Content
Content Content
Content Content
Content Content
Content Content
Content Content
Content Content
Content Content
Content Content
Content
Content
Content
Content
Content
Content
Content
Content
Content
Content
Content
Content
Content
Content
Content
Content
Content
Content
Content
Content
Content
Content
Content
Content
Content
Content
Content
Content
Content
Content
Content
Content
Content
Content
Content
Content
Content
Content
Content
Content
Content
Content
Content
Content
Content
Content
Content
Content
Content
Content
Content
Content
Content
Content
Content
Content
Content
Content
Content
Content
Content
Content
Content
Content
Content
Content
Content
Content
Content OK Cancel همانطور که ملاحظه می کنید این پنجره از دو کادر (حالت نمایش) ( ) تشکیل شدہ است project .type سه حالت : اب کادر پیش فرض .(به عذ - application: ایجاد یک پروژه ضبط به هنگامیکه شما نرم افزار photo shop ، صورت باز شده در صفحه خود دارید می توانید با انتخاب این حالت به راحتی فقط از پنجره نرم افزار photo shopعمل ضبط را انجام دهید. Custom size -2 : شما در این حالت میتوانید سایز دلخواه خود را از قسمتی از ینجره مورد نظر ضبط نمایید. - full screen : به صورت کامل از صفحه desk top عمل ضبط را انجام می دهد. دکمه ok را انتخاب کرده تا به محیط زیر وارد شوی (شکل ).

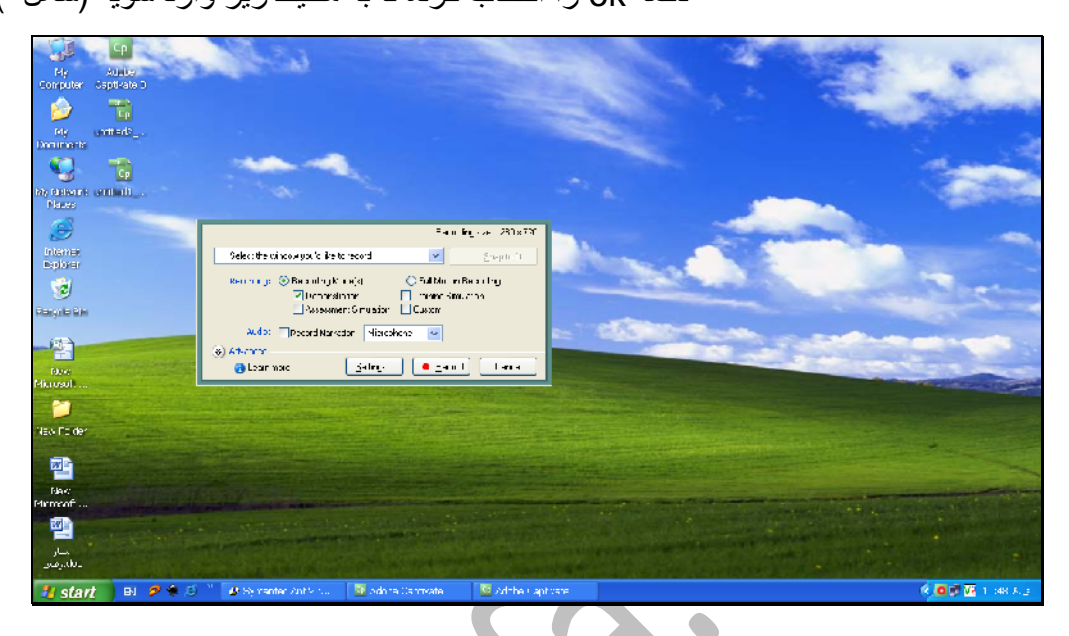

لت پیش فرض حالت application
 در این حالت پس از انتخاب نرم افزار خود از کادر
 select the win
 به سراغ انتخاب نوع حالت
 recording
 می رویم که به صورت کلی به دو
 صورت فریم به فریم (recording mode)
 و تمام فریم (recording mode)
 و تمام فریم (recording mode)
 و تمام فریم (یم به فریم می پردازیم:

1- Demonstration : این حالت توانایی عمل ضبط به صورت اضافه کردن کادر های راهنما و همچنین نمایش محل موس و اضافه کردن خودکار محل کلیک کردن موس جهت توجه بیشتر فراگیر را در اختیار شما می

2- training simulation : این حالت توانایی عمل ضبط به صورت یجاد شبیه ساز آموزشی را برای برنامه ما در نظر می گیرد به صورتی که فراگیر سبت به حالت اول (demo) با گزینه های بیشتری جهت آموزش دیدن مواجه می شود که از جمله اینها اضافه شدن click box یا نقطه حساس به موس و همچنین entry box یا وارد کردن یک عبارت متنی به برنامه می باشد.

- assessment simulaition : یا شبیه ساز کمک آموزشی به ما این امکان را می دهد تا بتوانیم بدون در نظر گرفتن راهنمایی جهت کاربران محیطی کاملا شبیه سازی شده را فراهم کنیم تا خود کاربر به اجرای دستورات بپردازد. که حالتهای text entry box click box در آن فعال می باشد.

- custom : ب این گزینه و سپس انتخاب گزینه setting شما می توانید در زبانه mode تما می توانید در زبانه خود را mode گزینه mode گزینه مایید . در این حالت انتخاب نمایید .

record narration: از جمله قابلیت های قابل قبول در این برنامه ضبط صدا هم زمان با تصویر برداری از صفحه می باشد که پس از نصب میکرفون به port های میکروفن یا line in آن در کادر صدا می توانید هم زمان با عمل ضبط صدای خود را نیز بر روی اسلایدها ایجاد نمایید.

**نکته مهم :** باید توجه داشته باشید که در هنگام ضبط صدا بر روی اسلاید حالت ضبط بسیار مهم است چرا که شما با یک کلیک در حقیقت یک فریم جدید ایجاد می کنید بنابر این صدای شما در دو اسلاید جداگانه ضبط می شود در نتیجه حتما بایستی قبل از کلیک کردن میزان ضبط صدای خود را بر روی اسلاید مشخص نمایید .

حال دکمه record را جهت انتخاب عمل ضبط فشار می دهیم کادری که باز می شود توسط آن میتوانی levelصدای میکروفن را تنظیم نموده و عمل ضبط را شروع نمایید پس از ضبط محیط م روی آیکون نرم افزار captivate که به شکل cp در گوشه پایین صفحه در task bar است کلیک می نمایی و سپس گزینه ok در این مرحله ضبط شما به پایان رسیده و هم اکنون وارد محیط ویرایش می شوید.

اشنایی با محیط ویرایش:

مه

همانطور که قبلا گفتیم با هر بار کلیک شما یک اسلاید جدید ایجاد نموده اید که به راحتی میتوانید عمل ویر ایش را بر روی هر اسلاید انجام دهید همانطور که ملاحظه میکنید در تصویر زیر ( شکل ) زبانه ( story board) : : : (edit ) (story board

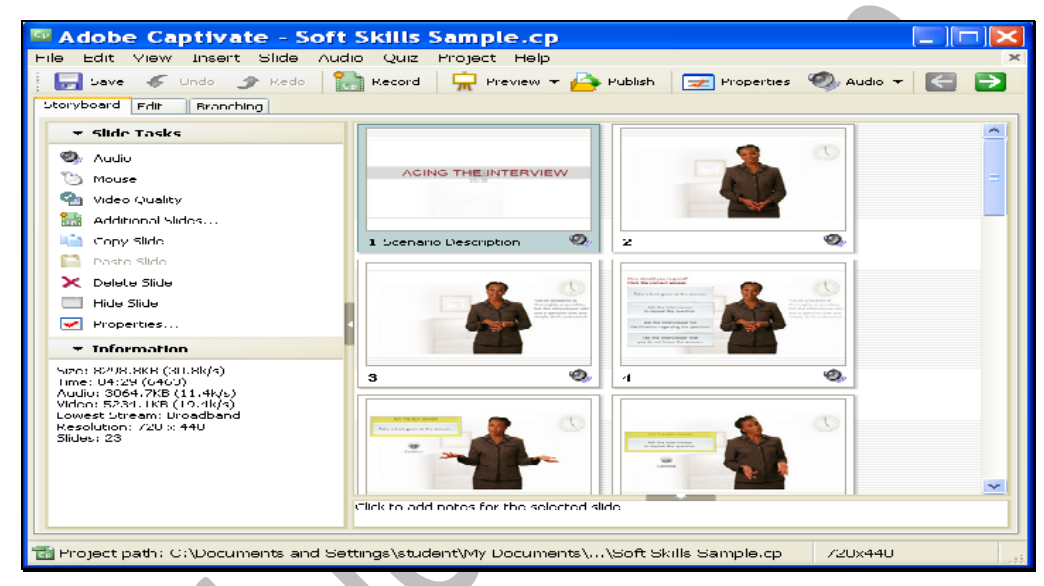

Story board: در این زبانه در شمای کلی شما میتوانید کلید اسلایدهای مورد نظر را مشاهده نمایید و با دوبار کلیک کردن بر روی اسلاید مورد نظر آنرا انتخاب نمایید . (شکل )

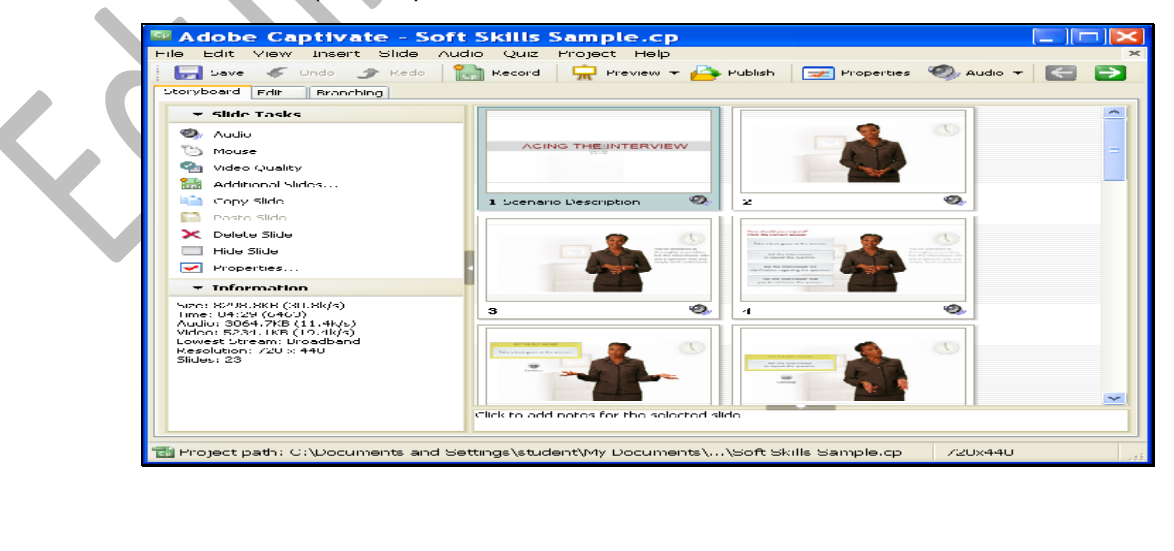

Edit: این زبانه اصلی ترین زبانه برای ویرایش اسلایدهای ضبط شده به حساب می آید. ین زبانه میتوانیم بر روی اسلاید مورد نظر از کادر سمت چپ کلیک نمایی و سپس در کادر سمت راست کلید حرکتهای موس و کادرهای راهنما و click box ها را مشاهده نمایید و یا اینکه از کادر پایین جعبه با استفاده از ابزارهای موجود افکت مورد نظر را در اسلاید مربوطه پیاده کنی. (شکل )

| Adobe Captivate - Random Quiz.cp - [Slide 1 of 20]                                  |               |
|-------------------------------------------------------------------------------------|---------------|
| File Edit View Insert Slide Audio Quiz Project Help                                 | ×             |
| 🔚 🕞 Save 🌾 Undo 🕜 Redo  🎥 Record 🛛 💂 Preview 👻 🏳 Publish 🛛 😴 Properties 🧐 Audio 👻 🧲 | $\rightarrow$ |
| Storyboard Fili Branching                                                           |               |
| Ex Stides X Ex Timeline for Slide 1                                                 | ×             |
|                                                                                     | 9             |
|                                                                                     | ~             |
| and a glacier swf (16.85)                                                           |               |
|                                                                                     |               |
|                                                                                     | <b>≚</b>      |
|                                                                                     |               |
| Tide Properties X 🖻 🖹 X Zoom: 100%                                                  | ~             |
| 2                                                                                   | -             |
|                                                                                     |               |
|                                                                                     | -             |
|                                                                                     |               |
|                                                                                     |               |
| Cuestion 🚓 Highlight Box                                                            |               |
| (620 × 320)<br>(800 ¥ 90)                                                           | ~             |
|                                                                                     | - 1           |
| Click to add notes for the selected slide                                           | - 1           |
|                                                                                     |               |
|                                                                                     |               |
|                                                                                     |               |
|                                                                                     |               |
|                                                                                     | _             |
|                                                                                     |               |
|                                                                                     |               |
| 🛃 Starit 👘 FN 💅 📚 😂 👘 Adolee Captivate 🤷 Adolee Captivate                           |               |

branchig: این زبانه نمودار شاخه ای از برنامه را در شمای کلی به ما نشان می دهد. (شکل)

| 🕯 Adobe Captivate - Ra        | indom Quiz.cp                                                |       |
|-------------------------------|--------------------------------------------------------------|-------|
| File Edit View Insert Slide / | Audio Quiz Project Help                                      |       |
| 🔄 🔄 Sava 🧈 Dodo 🌛 Redo        | [ 🚵 Record 🛛 💭 Proview 👻 🧀 Publish 🛛 🖂 Proposities 🧠 Audor 📼 | E 🖻   |
| Storyboard Edit Branching     |                                                              |       |
|                               |                                                              | 10006 |
| + Propercies                  |                                                              |       |
|                               |                                                              |       |
| Slide: 1 Slide 1              |                                                              |       |
| Navigation: Go to next slide  |                                                              |       |
|                               |                                                              |       |
|                               |                                                              |       |
|                               |                                                              |       |
|                               |                                                              |       |
|                               |                                                              |       |
|                               |                                                              |       |
|                               | 1 Shile 1 Z Shile Z Shile 3 Shile 3 Z Shile 4                | 1-1   |
|                               | SEAT THE HEAT PULLVINN STATE                                 |       |
|                               |                                                              |       |
|                               |                                                              |       |
| APPly                         |                                                              |       |
| T Overview                    |                                                              |       |
|                               |                                                              |       |
|                               |                                                              |       |
| * Legend                      |                                                              |       |
|                               |                                                              |       |
| - Fallure                     |                                                              |       |
| - Shile Branch                |                                                              |       |
| 🔄 🖃 Open ORE of file          |                                                              |       |
| Send email                    | <                                                            | >     |
| Execute Savascript            |                                                              |       |

( scorm ) این گزینه در این نرم افزار تعبیه شده است.

همانطور که در ( شکل ) ملاحظه می کنید این نوار در بالا و در زیر نوار منو قرار دارد گزینه های آن به ترتیب عبارتند از:

 $\checkmark$ 

:

| 🗖 Adobe Captivate - Random Quiz.cp                                                                                                    |
|----------------------------------------------------------------------------------------------------|
| File Edit View Insert Slide Audio Quiz Project Help ×                                                                                                  |
| 🔄 🕞 Save 🌾 Undo 🏈 Redo  🔚 Record 🖳 Preview 👻 ြ Publish 📝 Properties 🧐 Audio 👻 🔄 💽                                                                      |
| Save as: جهت ذخیره پروژه به کار می رود.                                                                                                    |
| Undo : یک مرحله به عقب باز میگردد.                                                                                                    |
| Redo : یک مرحله به جلو می رود.                                                                                                    |
| Record : گزینه مهم جهت ضبط مجدد از صفحه به شمار می رود که پس از انتخاب این گزینه                                                                       |
| کادر مربوطه باز می شود که شما میتوانید در انتهای پروژه و یا در وسط پروژه اقدام به ضبط مجدد نمایید.                                                     |
| Preview: این گزینه جهت نمایش پیش فرض پروژه انجام شده بکار می رود که میتواند یکی از                                                                     |
| حالتهای مورد نظر را انتخاب نمایید .                                                                                                    |
| Publish: توسط این گزینه میتوانیم از پروژه خود خروجی بگیریم که توضیح مفصل آن در بحث                                                                     |
| خروجی گرفتن از پروژه آمده اس                                                                                                    |
| Properties: این گزینه مخصوص اطلاعات و جزئیات بیشتر در مورد اسلاید انتخاب شده و یا                                                                      |
| قسمت انتخاب شده در صفحه می باشد .                                                                                                    |
| Audio: توسط این گزینه می توانید به ضبط صدا در اسلاید انتخاب شده پروژه خودمان از اسلاید                                                                 |
| مورد نظر به بعد یا ضبط بدون نمایش بپردازید.                                                                                                    |
|                                                                                                    |
|                                                                                                    |
| Contion: ترسط این گزینه بر ترانی کار براهنها اجرافه کند. کار براهنها میتر ترجه بیشتر کاری به                                                           |
| Capilon. توسط این خرید می توانیم کار (اهنما اصافه خلید . کار (اهنما جهت توجه بیسر کاربر به                                                             |
| یک قسمت کار که سامل توصیحات نیز می باسد ایجاد می سود . ( سکل )                                                                                         |
| Set caption properties.                                                                                                    |
| Text Caption Coptions Audo Size and Position<br>Continuity (Litransparent) Final Size Continuity (Litransparent) Final Size Continuity (Litransparent) |
|                                                                                                    |
|                                                                                                    |
|                                                                                                    |
|                                                                                                    |

Apply to all

🖌 حوی کار:

- کا مربوطه که زبانه (text caption) می باشد متن خود را وارد نمایید و ویرایش لازم را در آن انجام دهید.

در زبانه optionsمی توانی : در کادر (timing) مایش را بر روی صفحه مشخص نمایی همچنین اگر بخواهی از مدت خاصی این کادر بر روی صفحه ظاهر شود در گزینه (appear after)
 انیه مورد نظر خود را مشخص کنید این قسمت می توانید افکت جهت حضور و رفتن کادر مورد نظر را انتخاب کنید همچنین زمان ورود و یا خروج آن را میتوان تغییر داد. (شکل )

| ew Text Caption                                                                 |    |
|---------------------------------------------------------------------------------|----|
| iptions<br>Set caption properties.                                              | Cp |
| ext Caption Options Audio Size and Position                                     |    |
| Timing       Display for:     seconds       Appear after:     0.0       Seconds |    |
|                                                                                 |    |
| In: 0.5 c seconds Out: 0.5 c seconds                                            |    |
|                                                                                 |    |
|                                                                                 |    |
|                                                                                 |    |
|                                                                                 |    |
| Apply to all Settings 🔫 🔄                                                       |    |
|                                                                                 |    |

- زبانه audio: یکی از قابلیتهای بسیار مهم که باعث هرچه توانمند شدن این نرم افزار میگردد این است که میتوانیم بهر کادری و یا قسمت صدای خاصی را بصورت جداگانه اضافه نماییم و در همان قسمت امکان ویرایش صدا نیز وجود دارد. ( شکل )

| Set ception properties.            |                         | C      |
|------------------------------------|-------------------------|--------|
| ext Caption Options Audio Size and | Position                |        |
|                                    | <u>R</u> ecord New      | Import |
| Select audio from library          | Settings                |        |
| Fade in: U.U Seconds               | Fade out; U.U 💭 seconds |        |
|                                    |                         |        |
|                                    |                         |        |
|                                    |                         |        |
|                                    |                         |        |

🖌 نحوه کار:

- 3گزینه ی record new کنید .

- 3در کادر باز شده با زدن کلید record کادر مربوطه به بررسی level صدا باز میشود که با زدن گزینه yesو تست صدای خود عمل صورت می گیرد.

نکته مهم: در صورتیکه میکروفن شما مشکل داشته باشد و یا عمل ضبط صدا صورت نگیرد در مرحله مربوطه به تست صدا کلید نمیشود و شما بایستی جهت رفع مشکل اقدام نمایید در صورتیکه صدای خود را قبلا در داخل استدیو ضبط نموده اید و یا میخواهید صدایی را از داخل سی دی به محیط نرم افزار اضافه نمایید از گزینه import جهت اضافه کردن استفاده کنید قابل ذکر است فرمتهایی که نرم support میکند فرمت mp3 wav می باشد.

Size and position : توسط این گزینه میتوانیم اندازه کادر خود را انتخاب نماییم که به دلیل قابل ویر ایش بودن کادر در محیط اصلی این گزینه بلا استفاده می باشد. ( شکل )

| lew Text C                             | aption                                                                    |                                                                                                |
|----------------------------------------|---------------------------------------------------------------------------|------------------------------------------------------------------------------------------------|
| Size and Position                      |                                                                           | C                                                                                              |
| Set caption prope                      | rcies.                                                                    |                                                                                                |
| Text Caption 🗍 Opti                    | ans Audio Size and Position                                               |                                                                                                |
| Position in pixels-                    |                                                                           |                                                                                                |
| Left:                                  | •                                                                         |                                                                                                |
| Top:                                   | *                                                                         |                                                                                                |
| Gize in pixels                         |                                                                           |                                                                                                |
| Width:                                 |                                                                           |                                                                                                |
| Height:                                | ÷                                                                         |                                                                                                |
| Constrain pro                          | portions                                                                  |                                                                                                |
|                                        |                                                                           |                                                                                                |
|                                        |                                                                           |                                                                                                |
|                                        |                                                                           |                                                                                                |
| Apply to all                           | Settings 🔻 📄                                                              |                                                                                                |
| Learn more                             |                                                                           |                                                                                                |
|                                        | size and position                                                         |                                                                                                |
| مامی ابزار های و.                      | در size and position                                                      | کته: قابل ذکر است که گزینه های n audio option .                                                |
| مامی ابزار های و د<br>ابر ان این ان ان | در isize and position در size and position در i<br>رفتن موس در قسمت خاص ک | کته: قابل ذکر است که گزینه های n audio option<br>Rollover captiol: چنانچه بخواهیم پس از قرار گ |

) در کادر باز شده توضیحات مورد نظر را تایپ نموده و کلید okرا فشار دهید. ) در تصویر دو کادر ظاهر می شود کادر قرمز رنگ را در محلی که میخواهید موس بر روی آن قرار گیرد انتقال دهید و کادر آبی رنگ و یا همان کادر توضیحات را در محل مورد نظر خود قرار دهید. (بهتر است کادر توضیحات در نزدیکی کادر حساس به موس باشد) ( شکل )

| Storyboard Filil Bra | anching                                                                                              |
|----------------------|----------------------------------------------------------------------------------------------------|
| 🕴 🕶 Slides 🛛 🗙       | Timeline for Slide 2                                                                                 |
|                      |                                                                                                    |
|                      |                                                                                                    |
| 1 🗐 😑                | nver-title.png (4.4z)                                                                                |
| South Section 2      | T         \$11de 2 (4.4c)           E         C           0.05         0.05           4.45         S |
|                      | 🔚 Slide Properties 🛛 🔏 🚵 🕋 🗙 L: 260 T: 110 W: 100 H: 100 🙈 Zoom: 100% 💌                              |
| 3                    | in the name of God                                                                                   |
| Quartion State       | POLERS<br>Rollover Area<br>(100 × 100)<br>(X:260; Y:110)                                             |
| Question 🚳           |                                                                                                    |
|                      | Click to add notes for the selected slide                                                            |

Highlight box: توسط این ابزار میتوانیم جعبه رنگی جهت توجه بیشتر فراگیر ایجاد نمایید که دارای دو حالت می باشد:

در حالت پیش فرض آن میتوانیم کادر رنگی اضافه نماییم و در صورت انتخاب گزینه fill outer area بجز قسمت انتخابی تمامی ها رنگی شود. ( شکل )

| New Highlight B             | ox                     |              | > |
|-----------------------------|------------------------|--------------|---|
| Set highlight box propertie | os.                    | C            | Ρ |
| Highlight Box Options Au    | udio Size and Position |              |   |
| Frame color:                | Frame width:           |              |   |
| Fill color:                 | Fill transparency:     | 30 💭 76      |   |
| Preview                     |                        |              |   |
| Apply to all Settings       | -                      |              |   |
| 🚹 Learn more                | ОК                     | Cancel Apply |   |

توجه: توسط گزینه (fill transparency) میتوانیم میزان پررنگ و کم رنگ بودن کادر را انتخاب نماییم.

🖌 نحوه کار:

high light box کادری در صفحه ظاهر می شود که شما بایستی این کادر را بر روی قسمت مورد نظر قرار دهید.

Rollover slidetel: شما با انتخاب این گزینه می توانید اسلایدی ایجاد کنید که به موس حساس باشد و با رفتن موس بر روی آن imageانتخاب شده نمایان شود . image را نیز می توانید از گزینه select image انتخاب کنید . (شکل )

| New Slidelet                             |                                                     | $\sim$               |
|------------------------------------------|-----------------------------------------------------|----------------------|
| New Slidelet<br>Set slidelet properties. |                                                     | Ср                   |
| Slidelet Options Audio Size ar           | nd Position                                         |                      |
| Appearance<br>Border color:              | Border width:<br>Fill transparency:<br>Select image | 1<br>80 0 %<br>Clear |
| Preview                                  |                                                     |                      |
| Apply to all Sottings 🔫                  |                                                     |                      |
| 1 Learn more                             | ок с                                                | ancel Apply          |

Zoom area : توسط این ابزار میتوانیم محلی را که میخواهیم با بزرگ نمایی نمایش داده شود

انتخاب كنيم. (شكل)

| lew Zoom /                        | Area                                                    | E  |
|-----------------------------------|---------------------------------------------------------|----|
| New Zoom Area<br>Sct zoom arca pr | operties.                                               | Ср |
| Zoom Destination A                | real Size and Position                                  |    |
| Appearance<br>Frame color:        | Frame width:                                            |    |
| Fill color:                       | Fill transparency:     100       Select image     Clear | %  |
| Preview                           |                                                         |    |
|                                   |                                                         |    |
|                                   |                                                         |    |
|                                   | <u></u>                                                 | j  |
| Apply to all                      | Settings 👻                                              |    |
|                                   | OK Cancel                                               |    |

## 🖌 نحوه کار:

- پس از انتخاب این گزینه و کلیک بر روی ok دو کادر بر روی صفحه ظاهر میشود.

- کادر پر رنگ محلی است که قسمت zoom شده در ان نمایش داده میشود و کادر زیرین محلی است که ما میخواهیم بزرگنمایی شود .

Text entry: با استفاده از این ابزار میتوانید کادر حساس به متن را ایجاد کنید که کاربر بایستی با وارد کردن متن مورد نظر خود یا متنی مشابه جهت ادامه کار اقدام نماید. ( شکل )

| t Entry Dox Opti                                        | ons Audio Reporting Size and Position |               |
|---------------------------------------------------------|---------------------------------------|---------------|
| iettings<br>Default text:                               |                                       | 💌 Retain Text |
| the user enters t                                       | ie text correctly                     |               |
| Correct entries:                                        |                                       | Font          |
|                                                         |                                       | Add           |
|                                                         |                                       | Delete        |
| On success:                                             | Continue                              | ~             |
| the user enters t<br>Allow user:<br>After last attempt: | Le text incorrectly<br>Continue       | ×.            |
| et shortcut key<br>Iurrent shortcut:                    | Enter                                 | Select keys   |

Click box: این ابزار جهت اضافه کردن box حساس به کلیک مورد استفاده قرار میگیرد که درصورت وجود این کادر درصفحه تا زمانیکه کاربر بر روی آن کلیک نکند امکان نمایش مرحله بعد و یا اسلاید بعد وجود ندارد. قابل ذکر است پس از اضافه کردنclick box جهت توجه بیشتر کاربر به آن از فلاش و یا دکمه و یا رنگ میتوان استفاده کرد. (شکل )

| Set click box properti                | es.               |                    | Cr          |
|---------------------------------------|-------------------|--------------------|-------------|
| lick Dox Options A                    | udio Reporting    | Size and Position  | 1           |
| -If the user clicks insid             | the click box—    |                    |             |
| On success:                           | Continue          |                    | ~           |
|                                       |                   |                    |             |
| . The the user clicks out             | ide the click how |                    |             |
| Allow user:                           | 1 att             | compts or 🔽 Intini | te attempts |
| Offer last attempt.                   |                   |                    |             |
| Arter last attempt:                   | Continue          |                    | ~           |
|                                       |                   |                    |             |
|                                       |                   |                    |             |
| Get shortcut key                      |                   |                    |             |
| Set shortcut key<br>Current shortcut: | None              |                    | Select keys |
| Set shortcut key<br>Current shortcut: | None              |                    | Select keys |
| Set shortcut key<br>Current shortcut: | None              |                    | Select keys |

button: جهت ايجاد يک دکمه ميتوانيم از اين گزينه استفاده نماييم. ( شکل )

| New Dutton       Sot button properties,       Button       Options       Audio       Reporting       Size and Position                                                                                                    |                                                           |
|----------------------------------------------------------------------------------------------------|-----------------------------------------------------------|
| Button Options Audio Reporting Size and Position                                                                                                    |                                                           |
| Epicinis Addio Reporting Size and Position                                                                                                    |                                                           |
| Button type                                                                                                    |                                                           |
| Trage button                                                                                                    |                                                           |
| Current button style (25x25) 😽 🛄                                                                                                    | 1                                                         |
| Transparent bullons                                                                                                    |                                                           |
| If the aser clicks on the batton                                                                                                    |                                                           |
|                                                                                                    |                                                           |
| If the user click outside the button                                                                                                    |                                                           |
| Allow user: 1 attempts or Infinite attempts                                                                                                    |                                                           |
| After last attempt:                                                                                                    |                                                           |
| Set shortcut key                                                                                                    | =1                                                        |
| Current shortcut: None Select keys                                                                                                    |                                                           |
| Apply to all Settings 🔻                                                                                                    |                                                           |
| B Learn more OK Cancel App                                                                                                    | slγ                                                       |
|                                                                                                    |                                                           |
| Text ani: هرگاه بخواهیم از افکتهای اماده انیمیشن برای اعمال روی متن خود استفاده کنب                                                                                                    | matio                                                     |
|                                                                                                    | 1 • 1                                                     |
| استفاده ميكنيم. ( سكل )                                                                                                    | ابرار                                                     |
| lew Text Animation                                                                                                    |                                                           |
| New Text Animation                                                                                                    |                                                           |
| Set text animation properties.                                                                                                    | -P                                                        |
| Text Animation Options Audio Size and Position                                                                                                    |                                                           |
| Appearance                                                                                                    | _                                                         |
| Barcode                                                                                                    | -                                                         |
| Text:                                                                                                    |                                                           |
| Sample Text                                                                                                    |                                                           |
| pampie i ex                                                                                                    |                                                           |
| ( bange font                                                                                                    |                                                           |
| Transparency: 0 😂 %                                                                                                    |                                                           |
| Delay (frames): 1                                                                                                    |                                                           |
|                                                                                                    |                                                           |
| Apply to all Settings                                                                                                    |                                                           |
| Apply to all Settings                                                                                                    | dy .                                                      |
| Apply to all Settings                                                                                                    | ly                                                        |
| Apply to all Settings                                                                                                    | ly                                                        |
| Apply to all Settings                                                                                                    | d <b>y</b>                                                |
| مpply to all <u>Settings</u><br><u>Learn more</u> OK <u>Concel</u> App<br>maryam وار د کر دن متن بابستی ابتدا متن خود ر ا در نرم افزار maryam تایپ نموده و                                                                                                    | مهم هت                                                    |
| محم العمد المعادي المعادي<br>معادي معادي المعادي المعادي المعادي المعادي المعادي المعادي المعادي المعادي المعادي المعادي المعادي المعادي المعا                                                                                                    | مایر<br>نه مهم                                            |
| محم العمر المعادي المعادي الم | ی<br>مستقیم میں<br>کادر م                                 |
| معم المعادي المعادي المعادي المعادي المعادي المعادي المعادي المعادي المعادي المعادي المعادي المعادي المعادي الم<br>المعادي المعادي المالية المتن المعادي المعادي المعادي المعادي المعادي المعادي المعادي المعادي المعادي المعادي الم<br>المعادي المعادي المعادي المعادي المعادي المعادي المعادي المعادي المعادي المعادي المعادي المعادي المعادي المعادي                                                                                                    | <del>ته مهم</del><br>کادر م                               |
| معهم المع عمر المعامية عمر المعامية عمر المعامية عمر المعامية عمر المعامية عمر المعامية عمر المعامية المعامية المعامية المعامية المعامية المعانية المعانية  | مهم<br>که مهم<br>کادر م                                   |
| موم مع الم محمد معن المعام معن المعام الم الم الم الم الم الم الم الم الم ا                                                                                                    | مرده می مردم<br>تنه مهم<br>کادر م                         |
| محمه المع عام المع المع المع المع المع المع                                                                                                    | منده مرور می<br><b>ته مهم</b><br>کادر م<br>مرور مرور م    |
| معم المعادية المعادية المعادية المعادية المعادية المعادية المعادية المعادية المعادية المعادية المعادية المعادي<br>عند المعادية المعادية المعادية المعادية المعادية المعادية المعادية المعادية المعادية المعادية المعادية المعادية ا<br>المعادية المعادية المعادية المعادية المعادية المعادية المعادية المعادية المعادية المعادية المعادية المعادية الم<br>المعادية المعادية الم<br>المعادية المعادية ا                                                                                                    | میں میں میں میں میں<br><b>ته مهم</b><br>کادر م<br>میں میں |
| معم العم عصم العمر المعن علم العمر المعن المعن علم المعن المعن المعن المعن المعن المعن المعن المعن المعن المعن<br>عمم المعن المعن المعن المعن خود را در نرم افزار maryam تايپ نموده و<br>المربوطه اضافه نماييم البته ممكن است در اين نرم افزار فقط بتوان از فونتهاى انگليسى الا<br>عن ميتوان توسط اين ابزار تصويرى را به محيط خود وارد نماييم. ( شكل )                                                                                                    | که مهم<br>کادر م<br>Imag                                  |
| محمه عصم عصم عصم عصم عصم معم معم معم معم معم                                                                                                    | که مهم<br>کادر م<br>Imaږ                                  |

| Look in:                          | 📇 My Pictures   |              | 🕶 😳 🕼 🖸      |   | Picture. |    |
|-----------------------------------|-----------------|--------------|--------------|---|----------|----|
| My Recent<br>Documents<br>Docktop | 454e2Ufbeb14a72 | home.jpg     | Image45r.png |   |          |    |
| My Documents                      | T               |              |              | = | (Non     | 8) |
| My Computer                       | Imager ppg      | Lucturel emf |              |   |          |    |

Rollover image: توسط این ابزار میتوانیم با مشخص کردن یک تصویر هنگامیکه کلید موس بر روی محل مورد نظر ما قرار می گیرد آن تصویر نمایان شود که نحوه کار آن همانند rollover caption

animation: توسط این ابزار میتوانیم بصورت پیش فرض از انیمیشن های مختلفی که داخل نرم افزار موجود می باشد جهت اضافه کردن فلش arrows شکلک (high light (bullet) یا کادر های رنگی شده و یا سایر انیمیشنها استفاده نمایید . (شکل )

| Open                   |                                           |                                  |              |         |        |            | ? 🗙    |
|------------------------|-------------------------------------------|----------------------------------|--------------|---------|--------|------------|--------|
| Look in:               | 😂 SWF Animatio                            | on                               | 🔽 🔇 💋        | Þ 📂 🚥 • |        | Animation. | B      |
| My Recent<br>Documents | Arrows<br>Bullets<br>Highlights<br>Others |                                  |              |         |        |            |        |
| Desktop                |                                           |                                  |              |         |        |            |        |
| My Documents           |                                           |                                  |              |         |        |            | (None) |
| My Computer            |                                           |                                  |              |         |        |            |        |
| <b></b>                | File name:                                | 1                                |              | ~       | Open   |            |        |
| My Network             | Files of type:                            | Animation Files (*.swf, *.gif, * | .avi, *.íla) | *       | Cancel |            |        |

flash video: کاربران flash می دانند چنانچه فیلمی را توسط flashخروجی بگیرند و برای پخش بر روی web آماده کنند نرم افزار حرفه ای فلش آنرا با فرمت flash video file ذخیره می نمایند که میتوانند با این فرمت فیلم خود را وارد نرم افزار captivateنمایند. (شکل

| Set flash V       | deo properties.                                               |
|-------------------|---------------------------------------------------------------|
| ash Video 📔       | Options Audio Position                                        |
| /ideo type:       | Progressive Download Video                                    |
| ile Link;         | (Enter the relative or absolute path of the Elash Video file) |
| kin:              | Clear Skin 1 (min width: 140)                                 |
|                   |                                                               |
| vidth:<br>Helght: | Total with skin:                                              |
|                   | Auto play     Auto rewind                                     |
|                   |                                                               |
| Apply to all      | Sottings 💙                                                    |
| Learn more        |                                                               |

نکته مهم: در صورتیکه شما از این روش برای اضافه کردن فیلمهای خود استفاده نمایید میتوانید بدون هیچگونه برنامه نویسی و با استفاده از قالبهای اماده نرم افزار captivate نوار پخش فیلم (دکمه push, play ... ) را به فیلم خود اضافه کنید.

mouse: توسط این گزینه میتوانید شکل و رنگ و صدای مکان نمای موس را تغییر دهید. ( شکل

| Mouse Properties                              |
|-----------------------------------------------|
| Set mouse properties for the selected slides. |
| Show mouse pointer                            |
|                                               |
| Browse                                        |
| Options Timing                                |
| Double mouse size                             |
| Show mouse click.                             |
|                                               |
| Custom: BlueCircle                            |
| Mouse click sound: Single click 💌 💌           |
| Straight pointer path                         |
| Reduce speed before click                     |
|                                               |
| Apply to all Settings 💙                       |
| Learn more     OK Cancel                      |
|                                               |
|                                               |
|                                               |
|                                               |
|                                               |

## ✓ Timeline :

این نرم افزار به دلیل تولید توسط شرکت ساختاری شبیه به ساختار را دارد که در آن شما می توانید با استفاده از لاین زمانی () کلیه عناصر موجود در صفحه را مدیریت نمایید . به عنوان مثال شما می توانید زمان شروع و پایان نمایش یک عنصر و هم چنین چگونگی نمایش آن را تنظیم نمایید .

- از جعبه ابزار هایلایت باکس را انتخاب کرده و در یک اسلاید جدید آنرا اضافه می نماییم .
- همزمان با اضافه شدن هایلایت باکس در صفحهtimline نیز یک گزینه هایلات باز می شود که به صورت پیش فرص در قسمتی قرار می گیرد که خط زمان شما
  - در صورتی که شما بخواهید در زمان خاصی این افکت شما نمایش داده شود می
     توانید با عمل درگ آن را در timeline به جلو و عقب ببرید .

| 👁 🔒  | 0.1s      | 0.5s           | 1.0s   | 1.5s    | 2.0s     | 2,5s | . 8 |
|------|-----------|----------------|--------|---------|----------|------|-----|
|      |           |                |        | 🕤 Mouse | (1.6s) 📖 |      | ^   |
|      | 💿 Slide 1 | Slide 1 (3.0s) |        |         |          |      |     |
|      |           |                |        |         |          |      |     |
|      |           |                |        |         |          |      | ~   |
| II K | 20.0      |                | 3.0s < |         |          |      | >   |

ا خ خروجی گرفتن از پروژ :

🗸 نحوه کار :

در این قسمت شما را با نحوه خروجی گرفتن از پروژه آشنا می سازیم. از جمله قابلیتهای مهم و منحصر بفرد در این نرم افزار قابل انتشار بودن پروژه کار شده بر روی وب با استفاده از تکنیک adobe

connect و یا استفادہ از ftp می باشد .(file transfer portocl ftp می باشد) کہ توسط آن قادر خواهیم بود با استفاده از یک پروتکل خاص فایلهای خود را مستقیما بر روی صفحات وب قرار دهیم . این نرم افزار به شما اجازه می دهد با استفاده از آن چیزی که یاد گیرنده نیاز دارد پروژه خود را آماده نماید. جهت این منظور در صفحه اصلی بر روی گزینه publish کلیک نمایید تا کادر زیر باز شود ( شكل ).

|                  | Publish                                                               |                                                                                                    |                                                                                                    |  |  |  |  |
|------------------|-----------------------------------------------------------------------|----------------------------------------------------------------------------------------------------|----------------------------------------------------------------------------------------------------|--|--|--|--|
|                  | Publish<br>Create Adobe                                               | Captivate Content (SWF) that can be used independently or                                                                                                    | included in a web page.                                                                                                    |  |  |  |  |
|                  | Flash (SWF)<br>Adobe Connect<br>Standalone<br>E-Mail<br>Print         | Flash (.swf) options         Project Title:         Random Quiz         Folder:         C:\Documents and Settings\student\Desktop\         Browse         Browse         Output Options | Project Information<br>Resolution: 620 × 320 pixels<br>Slides: 20<br>Slides with audio: 2<br>Audio quality: MP3, 96 kbps, 44.10 KHz<br>eLearning output: Disabled<br>Display score: Yes<br>S08 compliance: Yes<br>Sikin: My Current Skin (Modified)<br>PENS: Preview<br>Flash(SWF) size and quality: Custom<br>Preferences |  |  |  |  |
|                  | FTP                                                                   | 1 Learn more                                                                                                    | Publish Close                                                                                                    |  |  |  |  |
|                  | حال به توضيح گزينه هاي موجود جهت خروجي گرفتن از نرم افزار مي پردازيم. |                                                                                                    |                                                                                                    |  |  |  |  |
| سی باشد که بسیار | فزار فلش م                                                            | دانید این فرمت فرمت اصلی نرم                                                                                                    | - ( flash(swf همانطور که می                                                                                                    |  |  |  |  |
| ی مانند director | م افزار ہایے                                                          | سایت می توان آنها در نر                                                                                                    | <b>هت قرار گرفتن فایلها در وب س</b>                                                                                                    |  |  |  |  |
| . کردن نام پروژه | پس از وارد                                                            | در منوی project titleشما میتوانید                                                                                                    | . flash mmb                                                                                                    |  |  |  |  |

مشخص نمایید. خود مسير آنرا در منوي folder

نکته مهم: جهت پخش فایلهای swf بر روی سیستم خود حتما بایستی نرم افزار flashرا بر روی سيستم خود نصب كنيد .

- تنظيمات خروجی output option در صورتیکه شما بخواهید فایل خود را بصورت zip fill صفحه و يا بصورت انوران جهت رايت بر روى سى دى ( generait auto run for cd) و يا بصورت خروجي مستقيم htmlداشته باشيد از اين گزينه (export html)ها استفاده مي كنيد.

- adobe connect: توسط این آیتم میتوانید با مشخص کردن یکserverکه دارای یک server ( س اینترنتی) می باشد. کلید پروژه خود را در قالب های منبع های اصلی بر روی server url نگهداری نموده و یا به اشتراک بگذارید. (شکل )

| Publish                                                                       |                                                                                                    |                                                                                                    |
|-------------------------------------------------------------------------------|----------------------------------------------------------------------------------------------------|----------------------------------------------------------------------------------------------------|
| Publish<br>Publish the pr<br>online meeting                                   | oject to a Adobe Connect Server. (Adobe Connect Server is a<br>gs, presentations, and training courses over the Internet.)                                                                                                    | an Adobe product that enables you to easily share CP                                                                                                    |
| Flash (SWF)<br>Flash (SWF)<br>Adobe Conne PL<br>Standalone<br>L-Mail<br>Print | Adobe Connect Server options<br>Name:<br>URL:<br>Change Server<br>blish the project to a Adobe Connect Server.<br>Lable Adobe Connect Server tracking<br>Publish project files (*.cp)<br>Zip Project File<br>Publish Video Files (*.flv)<br>Cutput Options<br>Zip files<br>Full screen<br>Fxport HTMI | Project Information<br>Resolution: 620 x 320 pixels<br>Slides: 20<br>Slides with audin: 2<br>Audio quality: MP3, 96 kbps, 44.10 KHz<br>eLearning output: Disabled<br>Display score: Yes<br>508 compliance: Yes<br>Slin: My Current Skin (Modified)<br>PENS: Preview<br>Flash(SWF) size and quality: Custom<br>Preferences |
| ETP                                                                           | 3 Learn more                                                                                                    | Publish Close                                                                                                    |

- stand a lone: زمانیکه که شما بخواهید پروژه خود را جهت ارائه بر روی سی دی بصورت atou run بدون احتیاج به هیچ نرم افزاری جهت باز شدن و بصورت یک بسته آموزشی در بیاورید این گزینه با در اختیار گذاشتن تمامی این قابلیت ها این امکان را برای شما فراهم میکند که شما بتوانید محصول خود را بصورت کاملا حرفه ای به بازار عرضه نمایید. (شکل )

|   | Publish                  |                                                                  |                                                                          |
|---|--------------------------|------------------------------------------------------------------|--------------------------------------------------------------------------|
|   | Publish<br>Create an exe | scutable file (LXL) of the project that can be sent via email or | shared with others over a network.                                       |
|   | Ø                        | Standalone options                                               | Project Information                                                      |
|   | Flash (SWF)              | Random Quiz                                                      | Resolution: 620 x 320 pixels<br>Sidos: 20<br>Sidos et a                  |
|   |                          | Folder:                                                          | Audio quality: MP3, 90 kbps, 44.111 KHz<br>el explor output: Disabled    |
|   | Adobe Connect            | C:\Documents and Settings\student\Desktop\                       | Display score: Yes                                                       |
|   | SLandalone               | File type: Windows executable                                    | 508 compliance: Yos<br>Shir: My Carrent Skiri (Modilied)<br>IPNS: Imminu |
| ١ | E-Mail                   | Output Options                                                   | Preferences                                                              |
|   | EZ<br>Print              | C Lull screen Generate autorun for CD Flash Player 7             |                                                                          |
|   |                          | 3 Learn more                                                     | Publish Close                                                            |

- e-mail جهت ارسال در قالب e-mail و به فر html که به صورت یک فایل home work می باشد میتواند به مخاطب خود ارسال کاربرد دارد که شما بخواهیدhome work (تکالیف) و یا تمرینهای دروس را ارسال نمایید. (شکل )

| Publish<br>Create a file a                                              | and send it via email to a selected recipient. Available file type                                                                                                    | es Includes a Adobe Flash file, an EXE file,                                                                                                    |
|-------------------------------------------------------------------------|----------------------------------------------------------------------------------------------------|----------------------------------------------------------------------------------------------------|
| Flash (SWF)<br>Adobe Connect                                            | E-Mail options Project Title: Rondom Quiz File type: SWF File                                                                                                    | Project Information<br>Resolution: 620 x 320 pixels<br>Sildes: 20<br>Slides with audio: 2<br>Aurdin quality: MP3, 96 khps, 44, 10 KHz<br>oLoarning output: Disabled<br>Display score: Yes<br>500 compliance: Yes<br>Skin: My Current Skin (Modified)<br>PENS: Preview<br>Hash(SWF) size and quality: Custom                                                                                                    |
| E-Mail<br>Print                                                         | Output Options<br>The files<br>eate a file and send it via email to a selected recipion<br>Export HTML<br>Flash Player Version: Flash Player 7                                                                                                    | Preferences)                                                                                                    |
| FTP                                                                     | 1 Learn more                                                                                                    | Publish Close                                                                                                    |
| لايد خا t                                                               | بود از کلیه صفحات خود و یا از یک اس                                                                                                    | print : با این قابلیت شما قادر خواهید<br>تهیه کنید. ( شکل )                                                                                                    |
| t لاید خا<br>Publish<br>Publish<br>Create a Micr                        | بود از کلیه صفحات خود و یا از یک اس<br>osoft word document of the project using different templates                                                                                                    | print : با این قابلیت شما قادر خواهید<br>تهیه کنید. ( شکل )                                                                                                    |
| t الابد خا<br>Publish<br>Create a Micro<br>Flash (SWF)<br>Adobe Connect | مود از کلیه صفحات خود و یا از یک اس<br>osoft Word document of the project using different templates<br>Note:<br>Project Intle:<br>Raindum Quiz<br>Tolder:<br>Ci\Documents and Settings\student\Desktop\<br>Browse<br>Export range:<br>OAll Current slide Selection<br>Slides Current slide Selection<br>Free the slide numbers and/or slide ranges. For<br>example, 1,3,5-12. | type: I landout showing all the sides as they would appear with the chosen options.<br>The Handout output converts your Adule Captivate groups all the sides as they would appear with the chosen options.<br>Handout Layout options<br>Use tables in the output Slides per page: 1<br>Caption text<br>Caption text<br>Caption te |

- ftp: زمانی که شما مدیریت تهیه محتوی الکترونیکی یک سایت را بر عهده داشته باشید مناسبترین آیتم جهت خروجی گرفتن از این نرم افزار آیتمftp میباشد که توسط آن میتوانید با وارد کردن ftp password user name سایت مورد نظ ، ه صورت مستقیم به سایت مورد نظر خود ارسال نمایید. ( شکل )

| Publish                           |                                                                                                    |                                                                                                    |
|-----------------------------------|----------------------------------------------------------------------------------------------------|----------------------------------------------------------------------------------------------------|
| Create a proje<br>an EXE file, or | ect file and publish the file to a website using FTP. Available<br>an Adobe Captivate file (CP).                                 | File types include a Adobe Flash file                                                                                                    |
| Flash (SWF)                       | Project litle: Random Quiz<br>Server: ftp.servername.com<br>Directory:                                                           | Resulution: 620 x 320 pixels<br>Sildes: 20<br>Sildes with audio: 2<br>Audio quality: MP3, 96 kbps, 44.10 KHz                                                        |
| Standalone                        | Usor namo: username<br>Password: Port: 21<br>File Lype: SWE File<br>Test Settings                                                | cLoarning output: Disabled<br>Display score: Yes<br>500 compliance: Yes<br>5kin: My Correct Skin (Modifier)<br>PENS: Preview<br>Flash(SWF) size and quality: Custom |
| E-Mail<br>Print                   | Cutput Options     Zip files     Sond PENS notification     Hull screen     Export HIML     Flash Player Version: Flash Player 7 | Preferences                                                                                                    |

توضيح كادر project in formation :

در صورتیکه شما هر کدام از آیتم های خروجی را با توجه به پروژه مورد نظر انتخاب نمایید میتوانید با استفاده از گزینه preferenceتغییراتی در خروجی و کیفیت فایل مورد نظر ایجاد نمایید از جمله آن frames per ( مر ثانیه ( slid duration ) تعداد اسلایدها در هر ثانیه ( slid duration second ) فشرده سازی پیشرفته و یا در شاخهstart and end میتوانید با مشخص کردن یکpassword برای پروژه خود و یا مشخص کردن زمان به اتمام رسیدن نمایید.( شکل )

| Preferences                                                                                   |                                                                                                    |
|-----------------------------------------------------------------------------------------------|----------------------------------------------------------------------------------------------------|
| Category                                                                                      | Project                                                                                                    |
| Glubal<br>Rocording<br>General<br>Project<br>Statings<br>Statings<br>Backyround Audio<br>Cuiz | Default project settings         Slide duration:       3.0       sers       Preview Next:       5       slides         Output options       Image: Solution of the second second sec |
| 3 Learn more                                                                                  | OK Cancel                                                                                                    |

## ایجاد بانک سوال :

کاربران عزیز شما تاکنون سه مرحله کاربران عزیز شما تاکنون سه مرحله کاربران عزیز شما تاکنون سه مرحله کاربران عزیز شما تاکنون سه مرحله کاربران عزیز شما تاکنون سه مرحله مرحله شما را با حله Quising و یا آزمون سازی در برنامه ها captivate آشنا می سازید از جمله قابلیت های این مرحله که در ورژن نرم افزار بیشتر شده است ، اضافه کردن اسلاید ها questionبه صورت (کلید میانیر Q+ctrl ) می باشد .

برای ایجاد یک اسلاید سوالی مسیر زیر را دنبال می کنیم :

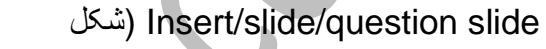

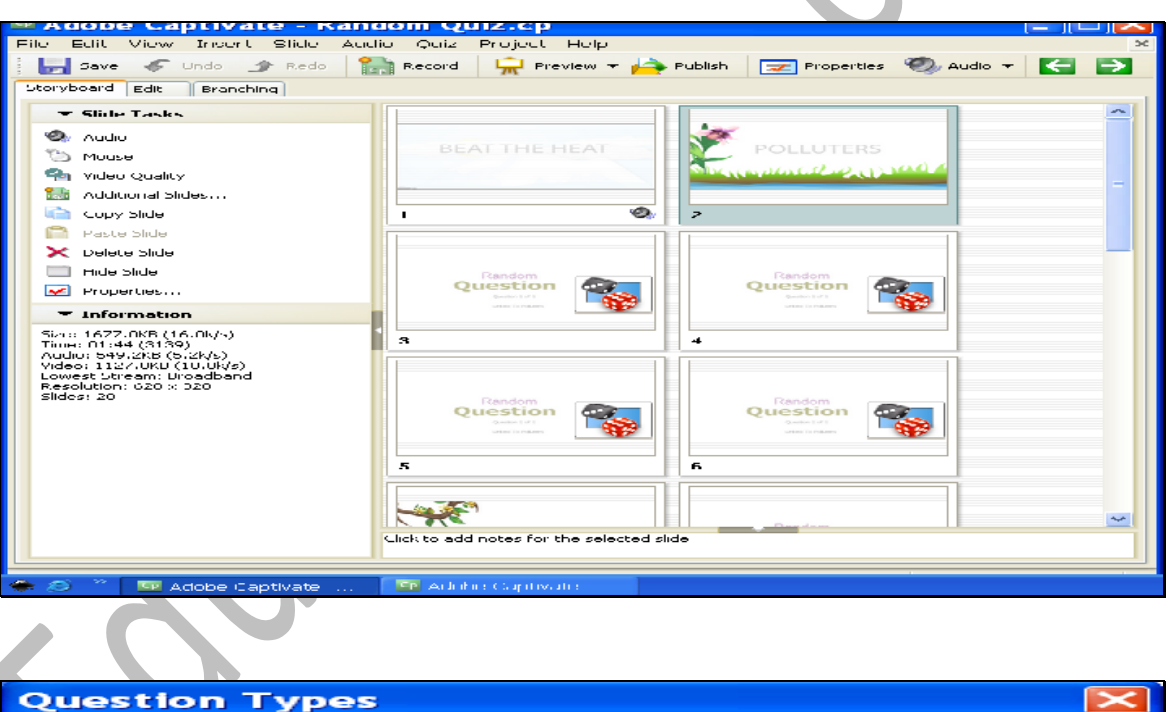

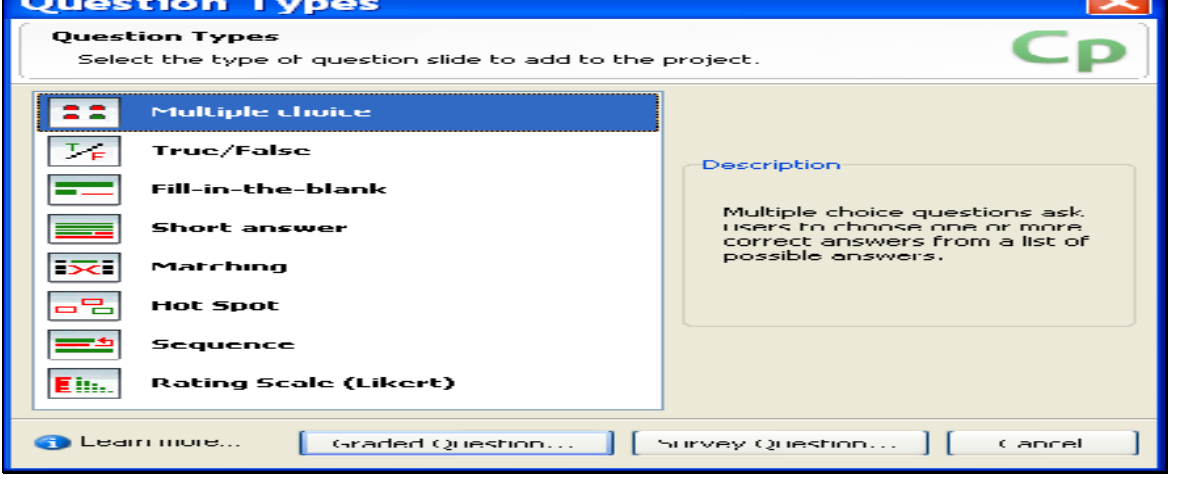

| قسمت                                               | Multiple :با استفاده از این گزینه می توانیم سوالات چند گزینه بسازیم در                             | choice     |
|----------------------------------------------------|----------------------------------------------------------------------------------------------------|------------|
| را.                                                | مورد نظر را تایپ کرده و در قسمت answerگزینه های مورد نظر                                           | question   |
|                                                    | د گزینه ها را انتخاب می کنیم . ( شکل )                                                             | pointتعداد |
| lultiple C                                         | hoice Question                                                                                     |            |
| <b>Question</b><br>Design a multi<br>choosing a nu | ple choice question by writing a question, writing a list of possible answers, and mbering option. | Ср         |
| Question Opti                                      | nns Reporting                                                                                      |            |
| Question                                           |                                                                                                    |            |
| <u>N</u> ame:                                      | Multiple choice                                                                                    |            |
| Q <u>u</u> estion:                                 | گزینه صحیح را انتخاب کنید                                                                          | ~          |

View quiz preferences...

~

οк

hhA

Delete

Advanced...

Cancel

4

گزینه اولا (A •

گزینه سوم (C 🔘 گزینه چهارم (D 🔘

Type: Single Response

Points:

Content and Content Content

-

🐥 Select correct answer here 📃 📃 Shuffle Answers

| New fill-in                                               | -the-blank question 🛛 🛛 🔀                                                                                        |
|-----------------------------------------------------------|----------------------------------------------------------------------------------------------------|
| New fill in the<br>Design a fill in 1<br>list of possible | blank question by writing a question containing a blank space and a ${\Bbb CP}$                                  |
| Question Optio                                            | ns Reporting                                                                                                    |
| Question                                                  |                                                                                                    |
| Name:                                                     | Fill-in-Une-blank.                                                                                               |
| Description:                                              | Complete the sentence below by filling in the blanks.                                                            |
| Points:                                                   | 10 View quiz preferences                                                                                         |
| Pbrase:                                                   | I Shuffle List Answers I ype the phrase here                                                                     |
| Blanks:                                                   | To enter a sblanks field, select a word in the plinase<br>above and dick the "Add Blank" button.<br>Delete Blank |
| Learn more                                                | OK Cancel                                                                                                    |

Fill in the blank: از کاربر ان می خواهد که یک جمله را کامل کنند و یا با استفاده از کلمات یک جمله رسان ند را رک کامه را از ایسرت انتخاب کند. (شکل )

True/false: سوالات درست ، غلط شبيه سوالات چند گزينه مي با شد با اين تفاوت كه فقط امكان انتخاب

Numhering: A, B, C...

Short answer :سوالاتی هستند که انتهای انها باز بوده و از کاربران خواسته می شود تا با نوشتن یک جمله یا خلاصه به سوال پاسخ دهند .( شکل )

| New shor                                   | t answer question                                                          |                                                                          | ×                |
|--------------------------------------------|----------------------------------------------------------------------------|--------------------------------------------------------------------------|------------------|
| Question<br>Design a shor<br>or phrases as | rt answer question by writing a que<br>s answers. Also, there is an option | estion and a list of acceptable words to make the answer case sensitive. | P                |
| Question Opt                               | tions Reporting                                                            |                                                                          |                  |
| Question                                   |                                                                            |                                                                          |                  |
| Name:                                      | Short answer                                                               |                                                                          |                  |
| Question:                                  | Type the question here                                                     | ~                                                                        |                  |
| Points:                                    | Survey                                                                     | View qu <u>i</u> z preferences                                           |                  |
| Acceptable A                               | Answers                                                                    |                                                                          |                  |
| type the                                   | answer here                                                                | Add                                                                      |                  |
|                                            |                                                                            | Delete                                                                   | ī l              |
|                                            |                                                                            |                                                                          |                  |
|                                            |                                                                            |                                                                          |                  |
|                                            |                                                                            |                                                                          |                  |
| The and                                    | swer is case-sensitive                                                     |                                                                          |                  |
|                                            |                                                                            |                                                                          |                  |
| (1) Learn more                             | <u>.</u>                                                                   | OK Canc                                                                  | el               |
| ، يكديگر وصل كذ                            | هد کلمات مرتبط در دو لیست را به                                            | Ma:سوالاتی هستند که از کاربران می خوا<br>، کلمه و معنای آن ( شکل )       | tchin<br>انند یک |
| New mate                                   | ching question                                                             |                                                                          | $\mathbf{x}$     |
| Question                                   |                                                                            |                                                                          | -                |

| Question Opt                                                                                                    | ions Reporting                               |            |                                                                                                    |
|----------------------------------------------------------------------------------------------------|----------------------------------------------|------------|----------------------------------------------------------------------------------------------------|
| Question                                                                                                    |                                              |            | 1                                                                                                    |
| Name:                                                                                                    | Matching                                     |            |                                                                                                    |
| Question:                                                                                                    | Type the question be                         | ine.       |                                                                                                    |
| Points:                                                                                                    | 10                                           |            | View quiz preferences                                                                                    |
|                                                                                                    | nswers                                       |            |                                                                                                    |
| Column 1                                                                                                    |                                              |            | Column 2                                                                                                 |
| Type the type the type type the type type the type the ty | ie item here<br>ie item here<br>ie item here |            | A) type the answer here<br>B) type the answer here<br>C) type the answer here<br>D) type the answer here |
| Add                                                                                                    | Delete                                       | Clear matc |                                                                                                    |

| Jestion         Design a find spint question by writing a question, selecting images, stored hot spots.         Jestion         Options       Roporting         Question         Name:       Hot Spot         Question:       Choose the correct one from the list of hotspots         Publics:       D                                                                                                    | selecting but spots and choosing C                                                          |
|----------------------------------------------------------------------------------------------------|---------------------------------------------------------------------------------------------|
| estion Options Reporting Question Name: Hot Spot Question: Choose the correct one from the list of hotspots Public: 0                                                                                                    |                                                                                             |
| Question       Name:       Hot Spot       Question:       Choose the correct one from the list of hotspots                                                                                                    |                                                                                             |
| Name: Hot Spot Question: Choose the correct one from the list of hotspots Public: 0                                                                                                    |                                                                                             |
| Public:                                                                                                    |                                                                                             |
| Prints: 0                                                                                                    |                                                                                             |
| Hol Scols:                                                                                                    | View quiz preferences                                                                       |
| Churse: Green Star in Circle.swh                                                                                                    | 🛃 Allow Clicks On Llot Spots Only                                                           |
| .earn more                                                                                                    |                                                                                             |
| ا ی به هم ریخته داده می شود و از وی خواسته می شود آنها                                                                                                    | ····⊃ ↔ )<br>Sequ:به کاربر لیستی از آیتم ها                                                 |
| ا ی به هم ریخته داده می شود و از وی خواسته می شود آنها                                                                                                    | سیستی از آیتم ها<br>کند ( شکل )                                                             |
| ا ی به هم ریخته داده می شود و از وی خواسته می شود آنها<br>quence Question                                                                                                    | سیمی از آیتم ها<br>Sequ :به کاربر لیستی از آیتم ها<br>کند ( شکل )                           |
| ا ی به هم ریخته داده می شود و از وی خواسته می شود آنها<br>Quence Question                                                                                                    | سی از آیتم ها Sequ :به کاربر لیستی از آیتم ها<br>کند ( شکل )                                |
| ا ی به هم ریخته داده می شود و از وی خواسته می شود آنها<br>quence Question<br>lestion<br>fiet sequence question properties.                                                                                                    | سی از آیتم ها Sequ :به کاربر لیستی از آیتم ها<br>کند ( شکل )                                |
| ای به هم ریخته داده می شود و از وی خواسته می شود آنها<br>quence Question<br>estion<br>iet sequence question properties.                                                                                                    | سیمی از آیتم ها Sequ :به کاربر لیستی از آیتم ها<br>کند ( شکل )                              |
| ا ی به هم ریخته داده می شود و از وی خواسته می شود آنها<br><b>quence Question</b><br>iet sequence question properties.<br>estion Options Reporting<br>Question<br>Name: Sequence                                                                                                    | سیتی از آیتم ها Sequ :به کاربر لیستی از آیتم ها<br>کند ( شکل )                              |
| ای به هم ریخته داده می شود و از وی خواسته می شود آنها<br><b>Quence Question</b><br>iet sequence question properties.<br>estion Options Reporting<br>Question: Sequence<br>Question: Arrange in sequence                                                                                                    | سی از آیتم ها Sequ :به کاربر لیستی از آیتم ها<br>کند ( شکل )                                |
| ای به هم ریخته داده می شود و از وی خواسته می شود آنها<br><b>Supprese Question</b><br>iet sequence question properties.<br>estion Options Reporting<br>Question<br>Name: Sequence<br>Question: Arrange in sequence                                                                                                    | میں از آیتم ها Sequ :به کاربر لیستی از آیتم ها<br>کند ( شکل )                               |
| ای به هم ریخته داده می شود و از وی خواسته می شود آنها<br><b>Quence Question</b><br>iet sequence question properties.<br>estion Options Reporting<br>Question<br>Namo: Sequence<br>Question: Arrange in sequence<br>Points: 10                                                                                                    | دها کاربر لیستی از آیتم ها<br>کند ( شکل )<br>۷iew quiz preferences                          |
| ما ی به هم ریخته داده می شود و از وی خواسته می شود آنها<br><b>Quence Question</b><br>Testion<br>Testion<br>Testion Options Reporting<br>Question: Arrange in sequence<br>Points: 10<br>Points: 10<br>Points: 10<br>Points: 10<br>Points: 10<br>Points: 10<br>Points: 10<br>Points: 10                                                                                                    | معند ( شکل )<br>کند ( شکل )<br>View quiz preferences                                        |
| ای به هم ریخته داده می شود و از وی خواسته می شود آنها<br><b>Duence Question</b><br>iet sequence question properties.<br>estion Options Reporting<br>Question: Arrange in sequence<br>Question: Arrange in sequence<br>Points: 10<br>Arrange in sequence<br>Points: 10<br>Comparison<br>Comparison<br>Co | معنی ( آیتم ها Sequ : Sequ : کاربر لیستی از آیتم ها<br>کند ( شکل )<br>View quiz preferences |
| ال ی به هم ریخته داده می شود و از وی خواسته می شود آنها <b>quence Question</b> iet sequence question properties.     estion Options Reporting     Question     Name:     Question     Name:     Arrange in sequence     Points:     10     To     Arrange in currect order     A) type the answer here     B) type the answer here     C) type the answer here     C) type the answer here                                                                                                    | معن معن معن معن معن از آیتم ها Sequ<br>کند ( شکل )<br>View quiz preferences                 |
| ا ی به هم ریخته داده می شود و از وی خواسته می شود آنها<br><b>Quence Question</b><br>Testion<br>Test sequence question properties.<br>estion Options Reporting<br>Question<br>Name: Sequence<br>Question: Arrange in sequence<br>Points: 10<br>Points: 10<br>Comparison<br>Enter the Answers in correct order<br>A) type the answer here<br>B) type the answer here<br>C) type the answer here                                                                                                    | معند ( شکل )<br>کند ( شکل )<br>View quiz preferences                                        |
| Arrange in sequence<br>Question:<br>Arrange in sequence<br>Points:<br>10<br>Arrange in correct order<br>A) type the answer here<br>B) type the answer here<br>C) type the answer here<br>C) type the answer here<br>C) type the answer here<br>C) type the answer here                                                                                                    | میں از آیتم ها ( آیتم ها )<br>کند ( شکل )<br>View quiz preterences<br>مطط<br>Delete         |

Rating scale :در این گونه سوالات جواب درست و غلط و جود ندارد بلکه کاربران با توجه به میزان فهم خود به سوالات پاسخ می دهند . ( شکل )

| radings (e.g., e                                                            | gree, somewhat agree, etc.). |                       |
|-----------------------------------------------------------------------------|------------------------------|-----------------------|
| Juestion Optio                                                              | Reporting                    |                       |
| Description                                                                 |                              |                       |
| Name:                                                                       | Rating Scale (Likert)        |                       |
| Description: Indicate how strongly you agree or disagree with the following |                              |                       |
|                                                                             | Indicate now scrongly you di |                       |
| Points:                                                                     | Survey                       | View quiz preferences |
| Ouestiens                                                                   |                              |                       |
| Quescions                                                                   |                              |                       |
|                                                                             |                              | Add                   |
|                                                                             |                              | Delete                |
|                                                                             |                              |                       |
|                                                                             |                              |                       |
|                                                                             |                              |                       |
| Answers                                                                     |                              |                       |
|                                                                             | voico coil imos ro lanei     |                       |
| Disagre                                                                     | e<br>Det Disegree            | bbA                   |
| Neutral                                                                     |                              | Delete                |
| Somew                                                                       | nat Agree                    |                       |
| 🔽 Agree                                                                     |                              |                       |
|                                                                             |                              |                       |

Graded.Q :به سوالاتی اطلاق می شود که ارزشیابی آنها نمره ملاک می باشد و بر اساس امتیاز دهی به هر سوال تنظیم می شود . به سوالاتی اطلاق می شود که ارزشیابی آنها مفهوم ملاک می باشد و بر اساس میزان درک مخاطب یا کاربر از سوال ارزشیابی صورت می گیرد .

Q. Surery به سوالاتی اطلاق می شود که ارزشیابی آنها مفهوم ملاک می باشد و بر اساس میزان درک مخاطب یا کاربر از سوال ارزشیابی صورت می گیرد .

> تھیہ کنندہ : حسین علی پور Eduir.blogfa.com